## 國立屏東大學教師線上點名注意事項及操作說明

※請教師於課堂中至校務系統點名,並盡量避免於課堂後補點曠課,以免造成爭議。

- 一、線上點名系統網址: <u>http://webap.nptu.edu.tw/</u>
  校務行政系統 → 登入教職員資訊系統 → [A044]\_教師專用 → [B0103S]\_線上點名與缺曠查詢
- 二、 點名開放時間:每學期開學暨正式上課日起至期末考結束日止。
- 三、「點名」註記:學生未到課,請註記「曠課」。(操作如圖一)
- 四、「調整授課時間」及「赴校外參觀」點名方式:請依實際授課日 期登錄。(操作如圖一3)
- 五、「更正」曠課期限:若有"誤登"或需"補登" 曠課,則請授課 教師於當學期結束日前至系統更正或取消。(若需補登或取消曠 課,則請於該課堂結束後二週內處理) (操作如圖二)
- 六、 查詢學生缺曠(含請假)節次:點選學生「學號」即可查詢。(操作如圖一 4)

## ■ 操作畫面

**圖一:**[A044]\_教師專用→[B0103S]\_線上點名與缺曠查詢

1. 請點選選課學生 鈕進入該科點名。

| <br></th |    |    |     |     |    |       |      |        |          |      |
|----------|----|----|-----|-----|----|-------|------|--------|----------|------|
| 開課系所     |    | 科目 |     | 必選修 | 學分 | 斑級    | 任課教師 | i 星期   | 節次       | 選課學生 |
| 通識       | 大二 |    | ) 上 | 必   | 1  | 全校共選E | 資 D  | 0) [3] | [0708]   | 選課學生 |
| 體育系      | 休閒 |    |     | 必   | 3  | 體育系   | 黄    | 0) [5] | [020301] | 選課學生 |

- 2. 確認日期、曠課別、節次,勾選 曠課學生再按存檔鈕即可。
- 調整補課:選擇日期及節次後,點選調補課點名,勾選, 續課學生再按存檔 鈕即可。
- 學生曠課及請假查詢:點選學生「學號」即可查看。(已請假及已曠課的 節次非合計數字,兩者為獨立計算)

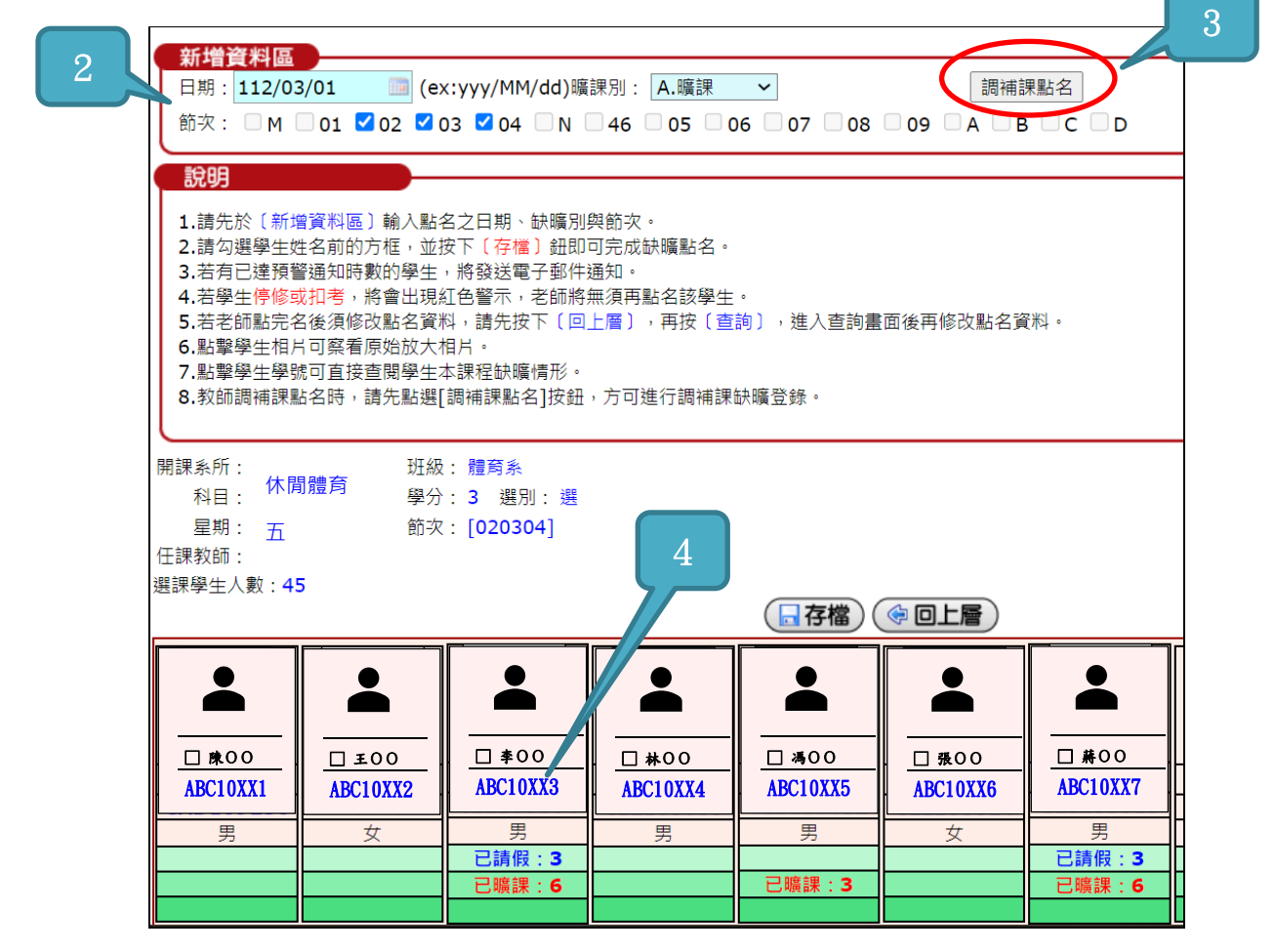

## 圖二:「更正、刪除」點名資料:請於上課日兩週內(含假日)修改

1. 請點按查詢/修改鈕。

| (    |    |    |   | ④查詢/修改 ● 回上層 |    |       |      |       |          |      |  |
|------|----|----|---|--------------|----|-------|------|-------|----------|------|--|
| 開課系所 |    | 科目 |   | 必選修          | 學分 | 斑級    | 任課教師 | 星期    | 節次       | 選課學生 |  |
| 通識   | 大二 |    | 上 | 必            | 1  | 全校共選E | j i  | ))[3] | [0708]   | 選課學生 |  |
| 體育系  | 休閒 |    |   | 必            | 3  | 體育系   | j C  | ))[5] | [020304] | 選課學生 |  |

2. 可輸入查詢條件或全部空白,再按查詢鈕。

| 說明<br>1.查謝條件可全部空白,或只輸入單一條件或複合條件均可查詢。<br>2.點還(回上層)可以回到授課列表,進行點名。 |                                                                                                    |
|-----------------------------------------------------------------|----------------------------------------------------------------------------------------------------|
| 室前條件設定    學號:  ~    日期:  ~    ●  ●    ●  ●    ●  ●              | ■課料目:<br>1061001120.行動<br>106100130.行動<br>106100852.禮売<br>1061001275.大二<br>1061009917.休聞<br>1061009923.導業<br>1061001488.論文<br>1061001488.論文 |

3. 更正或刪除點名資料

更正:先選欲更正的時間、節次等設定,修正後存檔鈕。 刪除:勾選欲刪除的資料後再按<mark>刪除</mark>鈕。 🔀 刪除) 🛞 新增) 🗔 存檔) 🔍 重新查詢 科目名稱在課教師登錄者假別請假原因審核狀態 班級 曠課別 學程 學制 日期 節次 姓名 學號 3 ~ A.曠課 ~ 04 ~ A.曠課 ~ ¥系 日間學士班 1040224 甲斑 甲班 ✔ A.嚝課 ▶系日間學士班 1040224 ✔ A.曠課 ~ 条 日間學士班 甲班 1040224 1 1040224 3 ✔ A.曠課 NA 口間線十五 甲研

注意:

- 數位學習平台之點名僅供任課教師及學生參考用,不列入學生操行成績之 計算。(數位學習平台相關問題請洽教學發展組)
- 2. 學生「請假」相關規定,請洽學務處生活輔導組。